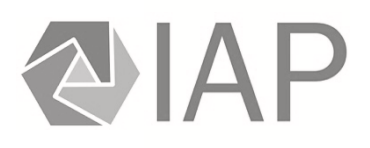

# PsychoEQ öffnen

- > Programm via Mausklick auf die entsprechende Verknüpfung auf dem Desktop öffnen.
- > Name und Passwort eingeben (Zuweisung durch Elmar Rothe).

# Reiter "Klientenverwaltung" – Überblick über eigene Patienten

| Internet         Odd         Bedrey         Bagengian         Superview         Linkerspace         Respect         Respect                                                                                                    | Second         Second         Bidung         Targend         Separate         Lappende         Lappende <thlappende< th=""> <thlappende< th=""> <thlappe< th=""><th></th><th></th><th>aktiv 2018</th><th>Alle Projekte   Alle Gruppen</th><th>Alle Zustände</th><th></th><th></th><th></th><th></th><th></th></thlappe<></thlappende<></thlappende<> |                |       | aktiv 2018 | Alle Projekte   Alle Gruppen | Alle Zustände |             |              |               |         |        |
|----------------------------------------------------------------------------------------------------|----------------------------------------------------------------------------------------------------|----------------|-------|------------|------------------------------|---------------|-------------|--------------|---------------|---------|--------|
| Image: International Section Section Sectin Sectin Section Sectin Section Section Section Section Section Se                                                                                                    | Instant         Ising         Mende         schede         25925           Paper Longi         1350         Medich         schede         25035           Pack Longi         1350         Medich         schede         32035           Pack Longi         1360         Medich         schede         32035           Pack Longi         1362         Weich         schede         32035           Pack Longi         1362         Weich         schede         32035           Pack Longi         1362         Weich         schede         32035           Pack Longi         1362         Weich         schede         32035           Pack Longi         1362         Weich         schede         32035           1730         Weich         schede         36030         36030           1740         Weich         schede         360305         36030           1740         Weich         schede         360305         36030           1740         Weich         schede         360305         360305           1740         Weich         schede         360305         360305           1740         Weich         schede         360305                                                                                                    | Erhebungs-     | Code  | Geschlecht | Bildung Therapeut            | Supervisor    | Erstkontakt | Hauptprojekt | Zus. Projekte | Zustand | Katalı |
| Pare-Enge         Isid         Mende         stoke         299/15           125         Welch         stoke                                                                                                    | Piper Engl         Iside         Mende         schrie         Schrie           ISS         Mende         schrie                                                                                                    | übersicht      | 13240 | Männlich   | schierka                     |               | 23.09.2015  |              |               |         |        |
| Po. Grigone       123       Weikin       schwidz         Pr. Grigone       124       Weikin       schwidz       1422.035         Pr. Grigone       142       Weikin       schwidz       1423.036         Pr. Grigone       142       Weikin       schwidz       1425.035         Pr. Grigone       142       Weikin       schwidz       1425.035         Pr. Grigone       1232       Weikin       schwidz       1425.035         Pr. Grigone       1232       Weikin       schwidz       1425.035         1727       Weikin       schwidz       1265.035       1665.035         1727       Weikin       schwidz       1265.035       1665.035         1727       Weikin       schwidz       1265.035       1665.035         1727       Weikin       schwidz       1265.035       1665.035         1727       Weikin       schwidz       1270.035       1665.035         1835       Minchich       schwidz       1270.035       1665.035         1940       Weikin       schwidz       1270.035       1665.035         1940       Weikin       schwidz       1270.035       1665.035         1940       Weikin <t< td=""><td>Pack Gyale     Iziba     Medich     cybirda       Pack Gyale     Iziba     Medich     cybirda     Lizzbi       Pack Gyale     Iziba     Medich     cybirda     Lizzbi       Iziba     Medich     cybirda     Lizzbi     Lizzbi       Iziba     Medich     cybirda     Lizzbi     L</td><td>Papier-Eingabe</td><td>13248</td><td>Männlich</td><td>schierka</td><td></td><td>29.09.2015</td><td></td><td></td><td></td><td></td></t<>                                                                   | Pack Gyale     Iziba     Medich     cybirda       Pack Gyale     Iziba     Medich     cybirda     Lizzbi       Pack Gyale     Iziba     Medich     cybirda     Lizzbi       Iziba     Medich     cybirda     Lizzbi     Lizzbi       Iziba     Medich     cybirda     Lizzbi     L                                                                                                    | Papier-Eingabe | 13248 | Männlich   | schierka                     |               | 29.09.2015  |              |               |         |        |
| Pricegie         188         Mainch         cybrid           Pricegie         128         Weich         cybrid         121215           Pricegie         124         Weich         cybrid         125205           Pricegie         124         Weich         cybrid         125205           Pricegie         123         Weich         cybrid         125205           Pricegie         123         Weich         cybrid         125205           124         Weich         cybrid         125205           127         Weich         cybrid         125205           128         Weich         cybrid         125205           127         Weich         cybrid         125205           128         Menich         cybrid         125205           1290         Weich         cybrid         125205           1291         Menich         cybrid         125205           1292         Menich         cybrid         125205           1292         Menich         cybrid         125205           1292         Menich         cybrid         125205           1292         Menich         cybrid         125205                                                                                                    | PActing         Index         Index         Lazars           PACingia         184         Welkin         chinka         Subuter         201205           PACingia         1842         Welkin         chinka         Subuter         201205           Insert         1823         Welkin         chinka         Subuter         201205           Insert         1824         Welkin         chinka         Subuter         201205           Insert         1823         Welkin         chinka         Subuter         201205           Insert         Subuter         1826         Subuter         1826         201205           Insert         Subuter         1826         Subuter         1826         201205           Insert         Subuter         Subuter         1826         201205         201205           Insert         Subuter         Subuter         1826         201205         201205           Insert         Subuter         Subuter         201205         201205         201205           Insert         Subuter         Subuter         1201205         201205         201205           Insert         Subuter         Subuter         1201205         201205                                                                                                    | è.             | 13258 | Weiblich   | schierka                     |               |             |              |               |         |        |
| P. Crogos         148         Weikin         Chrink         H212015           142         Weikin         Chrink         Schuter         21216           142         Weikin         Chrink         1052.015           1242         Weikin         Chrink         1055.015           1214         Weikin         Chrink         1055.015           1214         Weikin         Chrink         1056.015           1217         Weikin         Chrink         1065.015           1217         Merick         Chrink         1065.015           1217         Merick         Chrink         1065.015           1217         Merick         Chrink         1065.015           1217         Merick         Chrink         1065.015           1217         Weikin         Chrink         1065.015           1217         Weikin         Chrink         207.015           1218         Weikin         Chrink         207.015           1219         Weikin         Chrink         207.015           1222         Merick         Chrink         207.015           1223         Weikin         Chrink         207.015           1224         Weikin                                                                                                    | P C Engle         Had         Welch         Chring         Halzall           P C Engle         Had         Welch         Chring         Halzall           Maxerbar         1924         Welch         Chring         Halzall           1924         Welch         Chring         Halzall           1924         Welch         Chring         Halzall           1924         Welch         Chring         Halzall           1924         Welch         Chring         Halzall           1924         Welch         Chring         Halzall           1924         Welch         Chring         Halzall           1925         Welch         Chring         Halzall           1926         Welch         Chring         Halzall           1927         Merich         Chring         Halzall           1928         Welch         Chring         Halzall           1929         Welch         Chring         Halzall           1920         Welch         Chring         Halzall           1920         Welch         Chring         Halzall           1921         Welch         Chring         Halzall           1922         W                                                                                                    | PDA-Eingabe    | 13388 | Männlich   | schierka                     |               |             |              |               |         |        |
| Image: Provided set of the set of the                                                                                                    | I India     Weblo     Chinki     201205       Jacobi     1022     Weblo     Chinki     105205       Jinaki     1021     Weblo     Chinki     105205       Jinaki     Chinki     105205     1000000000000000000000000000000000000                                                                                                    |                | 13426 | Weiblich   | schierka                     | AL            | 16.12.2015  |              |               |         |        |
| Austral         Index         Walkin         Austral         Bog 2000           Linktown         124         Walkin         Austral         Bog 2000           Linktown         124         Walkin         Austral         Bog 2000           Linktown         Markin         Austral         Bog 2000           Linktown         Austral         Bog 2000         Bog 2000           Linktown         Austral         Bog 2000         Bog 2000           Linktown         Austral         Bog 2000         Bog 2000           Linktown         Austral         Bog 2000         Bog 2000           Linktown         Austral         Bog 2000         Bog 2000           Linktown         Austral         Bog 2000         Bog 2000           Linktown         Austral         Bog 2000         Bog 2000           Linktown         Austral         Bog 2000         Bog 2000           Linktown         Austral         Bog 2000         Bog 2000           Linktown         Austral         Bog 2000         Bog 2000           Linktown         Austral         Bog 2000         Bog 2000           Linktown         Austral         Bog 2000         Bog 2000           Linktow                                                                                                    | Andre         Notadi         Andre         Bolz           Index         Notadi         Andre         Bolz           Index         Notadi         Andre         Bolz           Index         Notadi         Andre         Bolz           Index         Notadi         Andre         Bolz           Index         Andre         Andre         Bolz           Index         Andre         Andre         Bolz           Index         Andre         Andre         Bolz           Index         Andre         Andre         Bolz           Index         Andre         Andre         Bolz           Index         Notadi         Andre         Bolz           Index         Notadi         Andre         Bolz           Index         Notadi         Andre         Bolz           Index         Notadi         Andre         Bolz           Index         Notadi         Andre         Bolz           Index         Notadi         Andre         Bolz           Index         Notadi         Andre         Bolz           Index         Notadi         Andre         Bolz           Index         Notadi<                                                                                                    | S PC-Eingabe   | 13482 | Weiblich   | schierka                     | Schuster      | 27.01.2016  |              |               |         |        |
| Internation         Internation         Internation         Internation                                                                                                    | Index         Index         Index         Index         Index           IPA         Walkin         Ablead         Index         Index           IPA         Walkin         Ablead         Index         Index           IPA         Walkin         Ablead         Index         Index           IPA         Walkin         Ablead         Index         Index           IPA         Walkin         Ablead         Index         Index           IPA         Walkin         Ablead         Index         Index           IPA         Walkin         Ablead         IpA         IpA           IPA         Walkin         Ablead         IpA         IpA           IPA         Walkin         Ablead         IpA         IpA           IPA         Walkin         Ablead         IpA         IpA           IPA         Walkin         Ablead         IpA         IpA           IPA         Walkin         Ablead         IpA         IpA           IPA         Walkin         Ablead         IpA         IpA           IPA         Walkin         Ablead         IpA         IpA           IPA         Walkin <td< td=""><td>Auswertung</td><td>13092</td><td>Weblich</td><td>scherka</td><td></td><td>10.05.2016</td><td></td><td></td><td></td><td></td></td<>                                                                                                    | Auswertung     | 13092 | Weblich    | scherka                      |               | 10.05.2016  |              |               |         |        |
| Marting         Name         And           1252         Warding         Andread         696 5286           1276         Marting         Andread         1296 2086           1277         Warding         Andread         1296 2086           1278         Warding         Andread         1296 2086           1278         Warding         Andread         1296 2086           1278         Warding         Andread         207 2016           1288         March A         Andread         207 2016           1297         Warding         Andread         207 2016           1297         Warding         Andread         207 2016           1297         Warding         Andread         207 2016           1297         Warding         Andread         207 2016           1207         Warding         Andread         207 2016           1207         Warding         Andread         120 2016           1207         Warding         Andread         120 2016           1207         Warding         Andread         120 2016           1208         Warding         Andread         120 2016           1208         Marring         Andread                                                                                                    | Control         Note         And           172         Monda         absda         695238           172         Monda         absda         195238           172         Monda         absda         195238           173         Monda         absda         195238           173         Monda         absda         195238           173         Monda         absda         195238           174         Monda         absda         195238           175         Monda         absda         195238           176         Welsh         absda         195238           178         Welsh         absda         207305           177         Welsh         absda         205305           177         Welsh         absda         205305           177         Welsh         absda         205305           178         Welsh         absda         205305           179         Welsh         absda         205305           179         Monda         absda         205305           179         Monda         absda         205305           170         Monda         absda <td< td=""><td></td><td>13724</td><td>Weiblich</td><td>schierka</td><td></td><td>19.05.2010</td><td></td><td></td><td></td><td></td></td<>                                                                                                    |                | 13724 | Weiblich   | schierka                     |               | 19.05.2010  |              |               |         |        |
| Norm         Mandrid         scherka         195/30           1972         Walth         scherka         195/30           1974         Walth         scherka         195/30           1974         Walth         scherka         195/30           1974         Walth         scherka         195/30           1976         Walth         scherka         207/30           1974         Walth         scherka         207/30           1970         Walth         scherka         207/30           1970         Walth         scherka         207/30           1970         Walth         scherka         207/30           1971         Walth         scherka         207/30           1970         Walth         scherka         20/30           1971         Walth         scherka         20/30           1972         Walth         scherka         20/30           1974         Walth         scherka         20/30           1974         Walth         scherka         20/30           1974         Walth         scherka         20/30           1975         Mandrid         scherka         20/30                                                                                                    | Off         Mendy         schefk         136/31           1970         Wellich         schefk         136/315           1970         Wellich         schefk         136/315           1970         Wellich         schefk         136/315           1970         Wellich         schefk         136/315           1970         Wellich         schefk         207.376           1971         Wellich         schefk         207.376           1970         Wellich         schefk         207.376           1970         Wellich         schefk         207.376           1971         Wellich         schefk         209.376           1972         Wellich         schefk         209.376           1973         Wellich         schefk         209.376           1974         Wellich         schefk         20.375           1974         Wellich         schefk         20.325           1974         Mendy         schefk         20.326           1974         Mendy         schefk         30.327           1974         Mendy         schefk         30.427           1974         Wellich         schefk         30.427                                                                                                    | Wartung        | 13752 | Weiblich   | schietka                     |               | 06.06.2016  |              |               |         |        |
| 177         Webh         shrink         149201           178         March         shrink         59736           178         March         shrink         59736           178         Webh         shrink         59736           179         Webh         shrink         29736           179         Webh         shrink         29736           187         Webh         shrink         29736           187         Webh         shrink         29736           187         Webh         shrink         29736           187         Webh         shrink         29736           187         Webh         shrink         29736           187         Webh         shrink         29736           187         Webh         shrink         29736           187         Webh         shrink         219305           187         Webh         shrink         210305           187         Merch         shrink         212016           187         Merch         shrink         312705           187         Merch         shrink         312705           187         Merch         shrink                                                                                                    | 177WeilehSolvida1.465/311780Marchschrida202361891Marchschrida202361802Marchschrida203051803Weilehschrida203051803Weilehschrida203051803Weilehschrida203051803Weilehschrida203051824Weilehschrida203051825Marchschrida2120161826Marchschrida2120161827Marchschrida2120161828Marchschrida2120161829Marchschrida2120161820Marchschrida2120161841Marchschrida2120161842Weilshschrida250271843Marchschrida250271844Marchschrida250271845Marchschrida250271846Marchschrida250271847Marchschrida350271848Marchschrida350271849Marchschrida350271849Marchschrida350271849Marchschrida350271849Marchschrida350271849Marchschrida350271849Marchschrida350271849Marchschrida350271849Marchschrida                                                                                                    |                | 13767 | Männlich   | schierka                     |               | 13.06.2016  |              |               |         |        |
| Jöjð         Weihn         schrád         Jószjól           1384         Mench         schrád         20730           1395         Weihn         schrád         20730           1397         Weihn         schrád         20730           1397         Weihn         schrád         20730           1397         Weihn         schrád         20930           1397         Weihn         schrád         20930           1397         Weihn         schrád         20930           147         Weihn         schrád         20930           148         Weihn         schrád         20930           149         Weihn         schrád         20930           149         Weihn         schrád         20930           149         Mench         schrád         20930           149         Mench         schrád         20930           149         Mench         schrád         2016           149         Mench         schrád         2016           149         Mench         schrád         19430           149         Weihn         schrád         2017           149         Mench                                                                                                    | 1396     Webin     schwia     1.645.036       1397     Webin     schwia     2.07.036       1397     Webin     schwia     2.07.036       1471     Webin     schwia     2.07.036       1472     Webin     schwia     2.07.036       1473     Webin     schwia     2.09.036       1474     Webin     schwia     2.09.036       1474     Webin     schwia     2.09.036       1474     Webin     schwia     2.09.036       1474     Webin     schwia     2.09.036       1474     Webin     schwia     2.02.036       1474     Menrich     schwia     2.02.036       1474     Menrich     schwia     2.02.036       1475     Menrich     schwia     2.02.036       1474     Menrich     schwia     2.02.036       1474     Webin     schwia     2.02.036       1474     Webin     schwia     2.02.036       1474     Webin     schwia     3.02.036       1474     Webin     schwia     2.02.037       1474     Webin     schwia     2.05.037       1474     Webin     schwia     3.02.036       1474     Webin     schwia <td></td> <td>13772</td> <td>Weiblich</td> <td>schierka</td> <td></td> <td>14.05.2016</td> <td></td> <td></td> <td></td> <td></td>                                                                                                    |                | 13772 | Weiblich   | schierka                     |               | 14.05.2016  |              |               |         |        |
| Manch         Manch         Solvia         Solvia           1989         Manch         Solvia         Solvia           1970         Manch         Solvia         Solvia           1971         Manch         Solvia         Solvia           1972         Manch         Solvia         Solvia           1973         Walch         Solvia         Solvia           1973         Walch         Solvia         Solvia           1974         Walch         Solvia         Solvia           1974         Walch         Solvia         Solvia           1974         Walch         Solvia         Solvia           1974         Walch         Solvia         Solvia           1974         Manch         Solvia         Solvia           1974         Manch         Solvia         Solvia           1974         Manch         Solvia         Solvia           1974         Manch         Solvia         Solvia           1975         Manch         Solvia         Solvia           1975         Manch         Solvia         Solvia           1975         Walch         Solvia         Solvia           1974 </td <td>198         Manch         schrink         207.036           1920         Manch         schrink         209.036           1927         Manch         schrink         209.036           1927         Walch         schrink         209.036           1927         Walch         schrink         209.036           1928         Walch         schrink         209.036           1929         Walch         schrink         209.036           1920         Walch         schrink         209.036           1921         Walch         schrink         209.036           1922         Walch         schrink         209.036           1923         Manch         schrink         209.036           1924         Manch         schrink         209.036           1925         Manch         schrink         209.037           1924         Manch         schrink         199.037           1925         Walch         schrink         199.037           1925         Walch         schrink         199.037           1925         Walch         schrink         209.037           1926         Walch         schrink         209.037</td> <td rowspan="2"></td> <td>13780</td> <td>Weiblich</td> <td>schierka</td> <td></td> <td>16.05.2016</td> <td></td> <td></td> <td></td> <td></td> | 198         Manch         schrink         207.036           1920         Manch         schrink         209.036           1927         Manch         schrink         209.036           1927         Walch         schrink         209.036           1927         Walch         schrink         209.036           1928         Walch         schrink         209.036           1929         Walch         schrink         209.036           1920         Walch         schrink         209.036           1921         Walch         schrink         209.036           1922         Walch         schrink         209.036           1923         Manch         schrink         209.036           1924         Manch         schrink         209.036           1925         Manch         schrink         209.037           1924         Manch         schrink         199.037           1925         Walch         schrink         199.037           1925         Walch         schrink         199.037           1925         Walch         schrink         209.037           1926         Walch         schrink         209.037                                                                                                    |                | 13780 | Weiblich   | schierka                     |               | 16.05.2016  |              |               |         |        |
| 1969         Weikh         schefa         2472305           1972         Merich         schefa         2492305           1973         Weikh         schefa         2492305           1974         Weikh         schefa         2492305           1973         Weikh         schefa         2492305           1974         Weikh         schefa         2492305           1974         Weikh         schefa         212305           1974         Weikh         schefa         312305           1974         Merich         schefa         312305           1974         Merich         schefa         312305           1974         Merich         schefa         312305           1974         Merich         schefa         312305           1974         Merich         schefa         312305           1974         Merich         schefa         312305           1974         Weikh         schefa         312305           1974         Weikh         schefa         312305           1974         Weikh         schefa         312305           1974         Weikh         schefa         312305                                                                                                    | 1304WeikinAvinda2.2/17.2/161407MenkinAvinda2.2/17.2/161407WeikinAvinda2.2/0.2/161407WeikinAvinda2.2/0.2/161407WeikinAvinda2.2/0.2/161428WeikinAvinda2.2/0.2/161429MenkinAvinda2.2/0.2/161420MenkinAvinda2.1/0.2/161421MenkinAvinda2.1/0.2/161422MenkinAvinda2.1/0.2/161423MenkinAvinda2.1/0.2/161424MenkinAvinda3.1/0.2/161425MenkinAvinda3.0/0.2/161426MenkinAvinda3.0/0.2/161427WeikinAvinda3.0/0.2/161428WeikinAvinda3.0/0.2/161429MenkinAvinda3.0/0.2/161430MenkinAvinda3.0/0.2/161449MenkinAvinda3.0/0.2/161454MenkinAvinda3.0/0.2/161454MenkinAvinda3.0/0.2/161454MenkinAvinda3.0/0.2/161454MenkinAvinda3.0/0.2/161454MenkinAvinda3.0/0.2/161454MenkinAvinda3.0/0.2/161454MenkinAvinda3.0/0.2/161454MenkinAvinda3.0/0.2/161454MenkinAvinda3.0/0.2/161454MenkinAvinda<                                                                                                    |                | 13836 | Männlich   | schierka                     |               | 29.07.2016  |              |               |         |        |
| 1027         Mondo         solotad         12,00,01           1027         Walch         solotad         12,00,01           1027         Walch         solotad         12,00,01           1027         Walch         solotad         12,00,01           1027         Walch         solotad         12,00,01           1028         Mando         solotad         32,03,01           1029         Mando         solotad         32,03,01           1020         Mando         solotad         32,20,01           1030         Mando         solotad         32,20,01           1031         Mando         solotad         12,20,01           1032         Mando         solotad         12,20,01           1042         Walch         solotad         12,20,01           1042         Walch         solotad         12,00,01           1042         Walch         solotad         12,00,01           1042         Walch         solotad         12,00,01           1043         Walch         solotad         12,00,01           1045         Solotad         12,00,01         12,00,01           1045         Solotad         solotad                                                                                                    | 1027         Mondo         Jondo         Jondo           10270         Valoho         Jondo         Jondo           10270         Valoho         Jondo         Jondo           10270         Valoho         Jondo         Jondo           10270         Valoho         Jondo         Jondo           10270         Valoho         Jondo         Jondo           10270         Valoho         Jondo         Jondo           10270         Valoho         Jondo         Jondo           10270         Mondo         Jondo         Jondo           10280         Mondo         Jondo         Jondo           10290         Mondo         Jondo         Jondo           10200         Mondo         Jondo         Jondo           10200         Mondo         Jondo         Jondo           10200         Valoho         Jondo         Jondo           10200         Valoho         Jondo         Jondo           10200         Valoho         Jondo         Jondo           10200         Valoho         Jondo         Jondo           10200         Valoho         Jondo         Jondo           10200                                                                                                    |                | 13919 | Weiblich   | schierka                     |               | 22.07.2016  |              |               |         |        |
| 107         Webich         schwinz         2,09,036           1097         Webich         schwinz         1,20,036           1082         Webich         schwinz         1,20,036           1087         Webich         schwinz         1,20,036           1087         Webich         schwinz         1,20,036           1087         Menich         schwinz         2,02,036           1087         Menich         schwinz         3,12,2016           1097         Webich         schwinz         1,20,2016           1097         Webich         schwinz         1,03,017           1097         Webich         schwinz         1,04,017           1097         Webich         schwinz         1,04,017           1097         Webich         schwinz         1,04,017           1098         Webich         schwinz         2,05,017           1094         Menich         schwinz         2,05,017           1094         Menich         schwinz         3,018                                                                                                    | 1973         Weidsich         schwink         21,692015           1987         Weidsich         schwink         23,02015           1982         Weidsich         schwink         23,02015           1982         Menrich         schwink         23,02015           1982         Menrich         schwink         23,02015           1982         Menrich         schwink         23,22015           1983         Menrich         schwink         33,0271           1982         Weich         schwink         13,92015           1982         Weich         schwink         13,92015           1982         Weich         schwink         13,92015           1982         Weich         schwink         13,92015           1982         Weich         schwink         13,92015           1982         Weich         schwink         13,92015           1983         Weich         schwink         schwink           1984         Weich         schwink         schwink           1984         Menrich         schwink         schwink           1984         Menrich         schwink         schwink                                                                                                    |                | 14027 | Männlich   | schierka                     |               | 12.09.2016  |              |               |         |        |
| 1927         Webich         schefa         12.09.036           1422         Webich         schefa         23.00.036           1427         Webich         schefa         23.03.05           1427         Webich         schefa         23.03.05           1428         Mendich         schefa         23.03.05           1429         Mendich         schefa         23.03.05           1427         Mendich         schefa         23.20.06           1457         Mendich         schefa         13.23.07           1457         Mendich         schefa         13.03.01           1473         Webich         schefa         14.03.01           1473         Webich         schefa         14.03.01           1473         Webich         schefa         14.03.01           1473         Webich         schefa         14.03.01           1475         Webich         schefa         14.03.01           1475         Webich         schefa         14.03.01           1475         Webich         schefa         14.03.01           1475         Webich         schefa         14.03.01                                                                                                    | 197         Weikin         schrida         1202015           1422         Weikin         schrida         230205           1437         Weikin         schrida         230205           1437         Merich         schrida         230205           1437         Merich         schrida         232036           1437         Merich         schrida         322076           1437         Merich         schrida         322076           1437         Merich         schrida         322076           1437         Weikin         schrida         132207           1432         Weikin         schrida         14207           1432         Weikin         schrida         14207           1435         Weikin         schrida         120207           1434         Weikin         schrida         120207           1435         Weikin         schrida         120207           1434         Weikin         schrida         120207                                                                                                    |                | 14073 | Weiblich   | schierka                     |               | 21.09.2016  |              |               |         |        |
| 1427         Webich         scherka         120,0016           1427         Webich         scherka         20,0016           1428         Minnlich         scherka         20,2016           1429         Minnlich         scherka         20,2016           1420         Minnlich         scherka         31,22016           1435         Minnlich         scherka         13,2016           1450         Minnlich         scherka         13,0016           1462         Webich         scherka         13,0016           1472         Webich         scherka         144,2001           1473         Webich         scherka         144,2001           1474         Webich         scherka         144,2001           1474         Webich         scherka         20,50017           1474         Mensich         scherka         scherka                                                                                                    | 142         Webich         cybrida         125026           1427         Webich         cybrida         250256           1428         Menrich         cybrida         252205           1427         Menrich         cybrida         252205           1428         Menrich         cybrida         252205           1427         Menrich         cybrida         25205           1428         Menrich         cybrida         25205           1429         Menrich         cybrida         35207           1420         Webich         cybrida         14420           1421         Webich         cybrida         14420           1422         Webich         cybrida         14420           1423         Webich         cybrida         14420           1424         Webich         cybrida         25207           1425         Webich         cybrida         256207           1426         Menrich         cybrida         1498                                                                                                    |                | 14097 | Weiblich   | schierka                     |               | 12.09.2016  |              |               |         |        |
| 147         Webich         schorka         230,00%           1482         Minch         schorka         232,00%           1497         Minch         schorka         313,20%           1497         Minch         schorka         313,20%           1497         Minch         schorka         313,20%           1497         Webich         schorka         313,20%           1497         Webich         schorka         150,20%           1497         Webich         schorka         150,20%           1498         Webich         schorka         154,30%           1498         Webich         schorka         256,20%           1548         Mench         schorka         schorka                                                                                                    | 1437         Webich         cyclorida         2510.2016           1452         Minofich         cyclorida         252.205           1467         Minofich         cyclorida         1312.2016           1467         Minofich         cyclorida         1312.2016           1468         Webich         cyclorida         1301.2017           1471         Webich         cyclorida         1301.2017           1472         Webich         cyclorida         1301.2017           1473         Webich         cyclorida         1301.2017           1474         Webich         cyclorida         256.2017           1475         Minolich         cyclorida         256.2017           1594         Minolich         cyclorida         256.2017                                                                                                    |                | 14182 | Weiblich   | schierka                     |               | 17.10.2016  |              |               |         |        |
| 1632         Manich         schefak         2012/016           1647         Manich         schefak         212/016           1653         Manich         schefak         152/016           1653         Manich         schefak         150/017           1626         Webich         schefak         150/017           1627         Webich         schefak         150/017           1628         Webich         schefak         160/017           1624         Webich         schefak         22.65/017           1634         Manich         schefak         160/017                                                                                                    | 1682         Menich         cherka         212.2019           1647         Menich         cherka         152.2019           1651         Menich         cherka         159.2017           1642         Webich         cherka         159.2017           1642         Webich         cherka         159.2017           1642         Webich         cherka         159.2017           1643         Webich         cherka         256.2017           1644         Webich         scherka         256.2017                                                                                                    |                | 14247 | Weiblich   | schierka                     |               | 28.10.2016  |              |               |         |        |
| 1407         Minrich         schefka         1312.2016           1453         Minrich         schefka         1512.2016           1454         Welich         schefka         1533.2017           1452         Welich         schefka         1539.2017           1472         Welich         schefka         1042007           1473         Welich         schefka         256.2017           1548         Minrich         schefka         256.2017                                                                                                    | 1407     Menich     cyberka     1312.2019       1450     Menich     cyberka     1532.2019       1452     Welich     cyberka     1532.2017       1452     Welich     cyberka     1542.2017       1452     Welich     cyberka     1542.0017       1453     Welich     cyberka     1542.0017       1454     Welich     cyberka     256.2017       1584     Menich     cyberka     1542.0017                                                                                                    |                | 14382 | Männlich   | schierka                     |               | 20.12.2016  |              |               |         |        |
| 1692     Walch     Ichinfa       1692     Walch     Ichinfa       1672     Walch     Ichinfa       1773     Walch     Ichinfa       1674     Walch     Ichinfa       1675     Walch     Ichinfa       1684     Walch     Ichinfa       1693     Manfich     Ichinfa       1694     Manfich     Ichinfa                                                                                                    | 1492     Webich     Chinfa     1543.207       1492     Webich     Chinfa     1543.207       1473     Webich     Chinfa     144.007       1478     Webich     Chinfa     1543.207       1584     Webich     chinfa     2265.207       1584     Manifich     schinfa                                                                                                    |                | 14407 | Mannlich   | schierka                     |               | 13.12.2016  |              |               |         |        |
| 1472     Walkin     LishSadi       1472     Walkin     LishSadi       1475     Walkin     LishSadi       1484     Walkin     LishSadi       1484     Walkin     LishSadi       1584     Mandich     chierka                                                                                                    | 1472     Wellich     Chinfa     1.05.2021       1472     Wellich     Chinfa     1.04.007       1475     Wellich     chinfa     1.04.007       1648     Wellich     chinfa     22.05.007       1584     Männlich     schierla                                                                                                    |                | 14551 | Mannlich   | schierka                     |               | 15.03.3017  |              |               |         |        |
| International     National     National       1075     Walkich     Achierka       1494     Walkich     Schierka       1594     Mannich     schierka                                                                                                    | 1018 Walich chiefa<br>1018 Walich chiefa<br>1648 Walich chiefa 206.307<br>1649 Manich schiefa                                                                                                    |                | 14092 | Weiblich   | schierka                     |               | 11.04.2017  |              |               |         |        |
| 1944     Weblich     schliefa     2206.2037       1944     Mannlich     schliefa                                                                                                    | 1044     Weblich     xchindra     22.05.3017       1564     Miterifich     xchindra                                                                                                    |                | 14785 | Weiblich   | schieka                      |               | 11.04.2017  |              |               |         |        |
| 1984 Mannlich zchierla                                                                                                    | 1584 Mentich zchieda                                                                                                    |                | 14948 | Weiblich   | schierka                     |               | 22.06.2017  |              |               |         |        |
|                                                                                                    |                                                                                                    |                | 15494 | Männlich   | schierka                     |               |             |              |               |         |        |
|                                                                                                    |                                                                                                    |                |       |            |                              |               |             |              |               |         |        |
|                                                                                                    |                                                                                                    |                |       |            |                              |               |             |              |               |         |        |
|                                                                                                    |                                                                                                    |                |       |            |                              |               |             |              |               |         |        |

> Details zu einem Patienten werden via Doppelklick auf die entsprechende Zeile geöffnet.

| Image: The Endontal:         The Project           ▲ Broadie         Alde Project           ▲ Generhich         Bildung           Mennich         Weblich           Mennich         Z.                                                        | Piter Verdineropuser<br>(Ale Gracem ) Her Zustand<br>Therapeut Supervisor<br>schlerka<br>schlerka                                                                                                    | Erstkontakt<br>23.09.2015<br>29.09.2015                                                                                                    | Hauptprojekt                                                                                                    | Zus. Projekte                                                                                                    | Zustand                                                                                                    | Katalog                                                                                                    |
|----------------------------------------------------------------------------------------------------|----------------------------------------------------------------------------------------------------|----------------------------------------------------------------------------------------------------|----------------------------------------------------------------------------------------------------|----------------------------------------------------------------------------------------------------|----------------------------------------------------------------------------------------------------|----------------------------------------------------------------------------------------------------|
| A         Ther Ensignalit         Rise Projekt           A         Bear 2000         Rise Projekt           A         Gescheckt         Bidang           Manrich         Weelich         Manrich           Menrich         Z.         Example | Hiter Verfahrenspruppe<br>Alle Gruppen<br>Therapeut<br>Schiefel<br>Schiefel<br>Schiefel<br>Schiefel<br>Schiefel<br>Schiefel                                                                                 | Erstkontakt<br>23.09.2015<br>29.09.2015                                                                                                    | Hauptprojekt                                                                                                    | Zus. Projekte                                                                                                    | Zustand                                                                                                    | Katalog                                                                                                    |
| Sechiech Bildung Manilch Weblich 22.6                                                                                                    | Ale Guzpen  Ale Zustande  Therspect Schierka Schierka Schierka Schierka                                                                                                    | Erstkontakt<br>23.09.2015<br>29.09.2015                                                                                                    | Hauptprojekt                                                                                                    | Zus. Projekte                                                                                                    | Zustand                                                                                                    | Katalog                                                                                                    |
| A Sechlecht Bildung<br>Manrich<br>Weblich<br>Weblich 2.                                                                                                    | Therapeut Supervisor<br>schierka<br>schierka<br>schierka                                                                                                    | Erstkontakt<br>23.09.2015<br>29.09.2015                                                                                                    | Hauptprojekt                                                                                                    | Zus. Projekte                                                                                                    | Zustand                                                                                                    | Katalog                                                                                                    |
| Geschlecht Bildung Mannich Weblich Mannich Weblich Mannich Weblich                                                                                                    | Therapeut Supervisor<br>schierka<br>schierka<br>schierka                                                                                                    | Erstkontakt<br>23.09.2015<br>29.09.2015                                                                                                    | Hauptprojekt                                                                                                    | Zus. Projekte                                                                                                    | Zustand                                                                                                    | Katalog                                                                                                    |
| Mannlich<br>Mannlich<br>Weiblich<br>Mannlich <b>2.</b>                                                                                                    | schierka<br>schierka<br>schierka<br>schierka                                                                                                    | 23.09.2015<br>29.09.2015                                                                                                    |                                                                                                    |                                                                                                    |                                                                                                    |                                                                                                    |
| Mannlich<br>Weiblich<br>Mannlich <b>2</b>                                                                                                    | schierka<br>schierka<br>schierka                                                                                                    | 29.09.2015                                                                                                    |                                                                                                    |                                                                                                    |                                                                                                    |                                                                                                    |
| Weiblich<br>Männlich 2.                                                                                                    | schierka<br>schierka                                                                                                    |                                                                                                    |                                                                                                    |                                                                                                    |                                                                                                    |                                                                                                    |
| Männlich 2.                                                                                                    | schierka                                                                                                    |                                                                                                    |                                                                                                    |                                                                                                    |                                                                                                    |                                                                                                    |
| Weiblich 🖉                                                                                                    |                                                                                                    |                                                                                                    |                                                                                                    |                                                                                                    |                                                                                                    |                                                                                                    |
|                                                                                                    | schierka                                                                                                    | 16.12.2015                                                                                                    |                                                                                                    |                                                                                                    |                                                                                                    |                                                                                                    |
| Weiblich                                                                                                    | schierka Schuster                                                                                                    | 27.01.2016                                                                                                    |                                                                                                    |                                                                                                    |                                                                                                    |                                                                                                    |
| Weiblich                                                                                                    | schierka                                                                                                    | 10.05.2016                                                                                                    |                                                                                                    |                                                                                                    |                                                                                                    |                                                                                                    |
| Weiblich                                                                                                    | schierka                                                                                                    | 19.05.2016                                                                                                    |                                                                                                    |                                                                                                    |                                                                                                    |                                                                                                    |
| Weiblich                                                                                                    |                                                                                                    |                                                                                                    |                                                                                                    |                                                                                                    |                                                                                                    |                                                                                                    |
| Weiblich                                                                                                    | Dates use 15404                                                                                                    | Make Area                                                                                                    | ×                                                                                                    |                                                                                                    |                                                                                                    |                                                                                                    |
| Minnlich                                                                                                    | Darch Ann Thebe                                                                                                    |                                                                                                    |                                                                                                    |                                                                                                    |                                                                                                    |                                                                                                    |
| Weihlich                                                                                                    |                                                                                                    |                                                                                                    | OK                                                                                                    |                                                                                                    |                                                                                                    |                                                                                                    |
| Weblich                                                                                                    | Geschlecht Bildungsstand                                                                                                    | Datum Erstkontakt                                                                                                    |                                                                                                    |                                                                                                    |                                                                                                    |                                                                                                    |
| Weblich                                                                                                    | Mánnlich 🔹 Unbekannt 💌                                                                                                    |                                                                                                    | Abbrechen                                                                                                    |                                                                                                    |                                                                                                    |                                                                                                    |
| Mannich                                                                                                    |                                                                                                    |                                                                                                    | (Techenover)                                                                                                    |                                                                                                    |                                                                                                    |                                                                                                    |
| Weiblich                                                                                                    | Inerapeut(n) Supervisor(in)                                                                                                    |                                                                                                    |                                                                                                    |                                                                                                    |                                                                                                    |                                                                                                    |
| Mannich                                                                                                    | schena                                                                                                    |                                                                                                    | Entfernen                                                                                                    |                                                                                                    |                                                                                                    |                                                                                                    |
| Weiblich                                                                                                    | Hauptprojekt Referenz Sprache                                                                                                    |                                                                                                    |                                                                                                    |                                                                                                    |                                                                                                    |                                                                                                    |
| Weiblich                                                                                                    | Kain Brosait • 15494 Standard                                                                                                    | (deutech) w                                                                                                    |                                                                                                    |                                                                                                    |                                                                                                    |                                                                                                    |
| Weiblich                                                                                                    |                                                                                                    | (dealach)                                                                                                    |                                                                                                    |                                                                                                    |                                                                                                    |                                                                                                    |
| Weiblich                                                                                                    | Zustand Geburtsdatum                                                                                                    |                                                                                                    | Kataloge                                                                                                    |                                                                                                    |                                                                                                    |                                                                                                    |
| Männlich                                                                                                    | Kein Zustand • 01.01.1980                                                                                                    |                                                                                                    |                                                                                                    |                                                                                                    |                                                                                                    |                                                                                                    |
| Männlich                                                                                                    | Vient your Datessupert averdiation                                                                                                    |                                                                                                    | Zur Drojekte                                                                                                    |                                                                                                    |                                                                                                    |                                                                                                    |
| Männlich                                                                                                    |                                                                                                    |                                                                                                    | (Last Hopenic)                                                                                                    |                                                                                                    |                                                                                                    |                                                                                                    |
| Weiblich                                                                                                    |                                                                                                    |                                                                                                    |                                                                                                    |                                                                                                    |                                                                                                    |                                                                                                    |
| Weiblich                                                                                                    |                                                                                                    |                                                                                                    |                                                                                                    |                                                                                                    |                                                                                                    |                                                                                                    |
| Weiblich                                                                                                    |                                                                                                    |                                                                                                    |                                                                                                    |                                                                                                    |                                                                                                    |                                                                                                    |
| Weiblich                                                                                                    | schierka                                                                                                    | 22.06.2017                                                                                                    |                                                                                                    |                                                                                                    |                                                                                                    |                                                                                                    |
|                                                                                                    | schierka                                                                                                    |                                                                                                    |                                                                                                    |                                                                                                    |                                                                                                    |                                                                                                    |
|                                                                                                    | Wabich<br>Wabich<br>Wabich<br>Menrich<br>Webich<br>Wabich<br>Wabich<br>Wabich<br>Wabich<br>Wabich<br>Wabich<br>Wabich<br>Wabich<br>Wabich<br>Menrich<br>Menrich<br>Menrich<br>Menrich<br>Menrich<br>Menrich | Weblich     schiefa       Weblich     schiefa       Weblich     pere voi 3594       Weblich     Geschiefa       Weblich     Weblich       Weblich     Weblich       Weblich     Weblich       Weblich     Sperwork)       Weblich     Sperwork)       Weblich     Sperwork)       Weblich     Sperwork)       Weblich     Sperwork)       Weblich     Sperwork)       Weblich     Other von Zahrengort ausschlichen       Weblich     schiefa       Weblich     schiefa       Weblich     schiefa | Weshin     scherka     10.55.205       Weshin     scherka     19.55.205       Weshin     scherka     19.55.205       Weshin     scherka     19.55.205       Weshin     scherka     19.55.205       Weshin     scherka     19.55.205       Weshin     scherka     19.55.205       Weshin     Weshin     Scherka       Weshin     Weshin     Scherka       Weshin     Scherka     Scherka       Weshin     Scherka     Scherka       Weshin     Scherka     Scherka       Weshin     Scherka     22.65.207 | Weblich     schlerka     105.526       Weblich     1955.226       Weblich     1955.226       Weblich     Immediate       Weblich     Immediate       Webli | Wabich     schierka     105.526       Wabich     105.526       Wabich     105.526       Wabich     105.526       Wabich     Immediate       Wabich     Immediate | Welch     scherka     105.5205       Welch     scherka     1955.205       Welch     scherka     1955.205       Welch     scherka     1955.205       Welch     scherka     1955.205       Welch     scherka     1955.205       Welch     scherka     1955.205       Welch     scherka     1955.205       Welch     scherka     1955.205       Welch     scherka     Scherkart       Welch     scherka     Scherkart |

## Reiter "Erhebungsübersicht" – Erhebungsverfahren managen

## 1. Patienten auswählen

1

Zunächst darauf achten, dass der richtige Patient ausgewählt ist (die Pat.ID wird oben unter "Klient" angezeigt).

#### 2. Erhebungsverfahren für einen Patienten freigeben

- In das Feld klicken, das dem Erhebungsverfahren und dem Messzeitpunkt entspricht, das ihr dem Patienten vorlegen wollt und "PDA-Eingabe" auswählen.
- ➢ Im entsprechenden Feld steht nun "-> PDA".

| Konfiguration:<br>Erhebungsverfahren<br>Klienten- | 15454 Aktualsieren 1 Ale M                      | erlauf Tabelle drucken esszeitpunkte anzeigen 💌 |            |            |            |            |
|---------------------------------------------------|-------------------------------------------------|-------------------------------------------------|------------|------------|------------|------------|
| - verwaitding                                     |                                                 | TO                                              | T1         | T2         | T3         | T4         |
| übersicht                                         | Cross-D (Liste D6)Verlauf                       |                                                 |            |            |            |            |
| all and the second                                | EQ5dVerlauf                                     |                                                 |            |            |            |            |
| Papier-Eingabe                                    | BeschwerdelisteVerlauf                          |                                                 |            |            |            |            |
| PDA-Fingabe                                       | AngstfragebogenVerlauf                          |                                                 |            |            |            |            |
| Postengade                                        | SWLSVerlauf                                     |                                                 |            |            |            |            |
| PC-Eingabe                                        | WHODAS_2Verlauf                                 |                                                 |            |            |            |            |
|                                                   | 04_Abschlusserhebung Patient                    |                                                 |            |            |            |            |
| Auswertung                                        | welcome (Text)Abschluss                         |                                                 |            |            |            |            |
|                                                   | Seite1Abschluss                                 |                                                 |            |            |            |            |
| Wartung                                           | BSIAbschluss                                    |                                                 |            |            |            |            |
| 2                                                 | CGIAbschluss                                    |                                                 |            |            |            |            |
|                                                   | BDI2Abschluss                                   |                                                 |            |            |            |            |
|                                                   | Cross-D (Liste D6)Abschluss                     |                                                 |            |            |            |            |
|                                                   | EQ5dAbschluss                                   |                                                 |            |            |            |            |
|                                                   | BeschwerdelisteAbschluss                        |                                                 |            |            |            |            |
|                                                   | AngstfragebogenAbschluss                        |                                                 |            |            |            |            |
|                                                   | SWLSAbschluss                                   |                                                 |            |            |            |            |
|                                                   | WHODAS_2Abschluss                               |                                                 |            |            |            |            |
|                                                   | Stoerungsspezifische FB - Agoraphobie und Panik |                                                 | 2          |            |            |            |
|                                                   | ACQ                                             | 16.01.2018                                      | 19.01.2018 | 23.01.2018 |            |            |
|                                                   | BSQ                                             | 16.01.2018                                      | 16.01.2018 | 23.01.2018 |            |            |
|                                                   | M                                               | 05.01.2018                                      |            | 23.01.2018 |            |            |
|                                                   | Stoerungsspezifische FB - Soziale Phobie        |                                                 |            |            |            |            |
|                                                   | Liebowitz-Skala                                 | 08.01.2018                                      | 19.01.2018 | -> PDA     | 15.02.2018 | 05.02.2018 |
|                                                   | Stoerungsspezifische FB - GAS                   |                                                 |            |            |            |            |
|                                                   | PSWQ                                            | 16.01.2018                                      | 19.01.2018 | 05.02.2018 | 05.02.2018 | 05.02.2018 |
|                                                   | Stoerungsspezifische FB - Hypochondrie          |                                                 |            |            |            |            |
|                                                   | Whiteley-Index                                  | 02.01.2018                                      | 02.01.2018 |            |            |            |
|                                                   | Stoerungsspezifische FB - PTBS                  |                                                 |            |            |            |            |
|                                                   | DERS                                            | 16.01.2018                                      | 16.01.2018 |            |            |            |
|                                                   | IES-R                                           | 16.01.2018                                      | 19.01.2018 | 05.02.2018 | 05.02.2018 | 05.02.2018 |
|                                                   | PDS                                             | 16.01.2018                                      | 16.01.2018 |            |            |            |
|                                                   | Stoerungsspezifische FB - Zwang                 |                                                 |            |            |            |            |
|                                                   | Hamburger Zwangsinventar                        | 05.01.2018                                      | 16.01.2018 |            |            |            |
|                                                   | Stoerungsspezifische FB - Depression            |                                                 |            |            |            |            |
|                                                   | BADS_kurz                                       | 19.01.2018                                      | 05.02.2018 | 05.02.2018 |            |            |
|                                                   | BADS_lang                                       | 19.01.2018                                      | 05.02.2018 | 05.02.2018 |            |            |
|                                                   | Stoerungsspezifische FB - Essstörungen          |                                                 |            |            |            |            |
|                                                   | EDI-2                                           | 16.01.2018                                      | 16.01.2018 |            |            |            |
|                                                   | Stoerungsspezifische FB - Alkohol               |                                                 |            |            |            |            |
|                                                   | KFA                                             | 08.01.2018                                      | 08.01.2018 |            |            |            |

- Von diesem Zeitpunkt an öffnet sich das von euch ausgewählte Verfahren (bzw. die ausgewählten Verfahren) automatisch auf allen IAP-Laptops, wenn
  - ✓ 1) PsychoEQ auf dem Laptop geöffnet wird und
  - 2) Benutzername und Kennwort des Patienten eingegeben wird (diese findet ihr in der Patientenakte oder erhaltet sie von der Anmeldung)
- Das genaue Vorgehen auf dem Laptop, an dem der Pat. das Erhebungsverfahren ausfüllen soll, folgt auf der nächsten Seite.

#### 3. Vorgehen am Laptop

- > Verknüpfung namens "Dateneingabe" auf dem Desktop wählen, um PsychoEQ zu starten.
  - ✓ Oberfläche "Bitte melden Sie sich an!" erscheint.
- Benutzername und Kennwort eingeben (in der Patientenakte vermerkt ODER von der Anmeldung erhältlich)
  - ✓ Das ausgewählte Erhebungsverfahren öffnet sich.
- > Der Patient füllt das Erhebungsverfahren aus.
- Nach Beantwortung aller Items muss der Patient durch Betätigung des Icons "Fertig!" die Beendigung der Eingabe bestätigen.
  - ✓ Daten werden hierdurch in PsychoEQ gespeichert.
- Das weitere Prozedere hängt davon ab, ob ein oder mehrere Erhebungsverfahren durch den Therapeuten freigeschaltet wurden

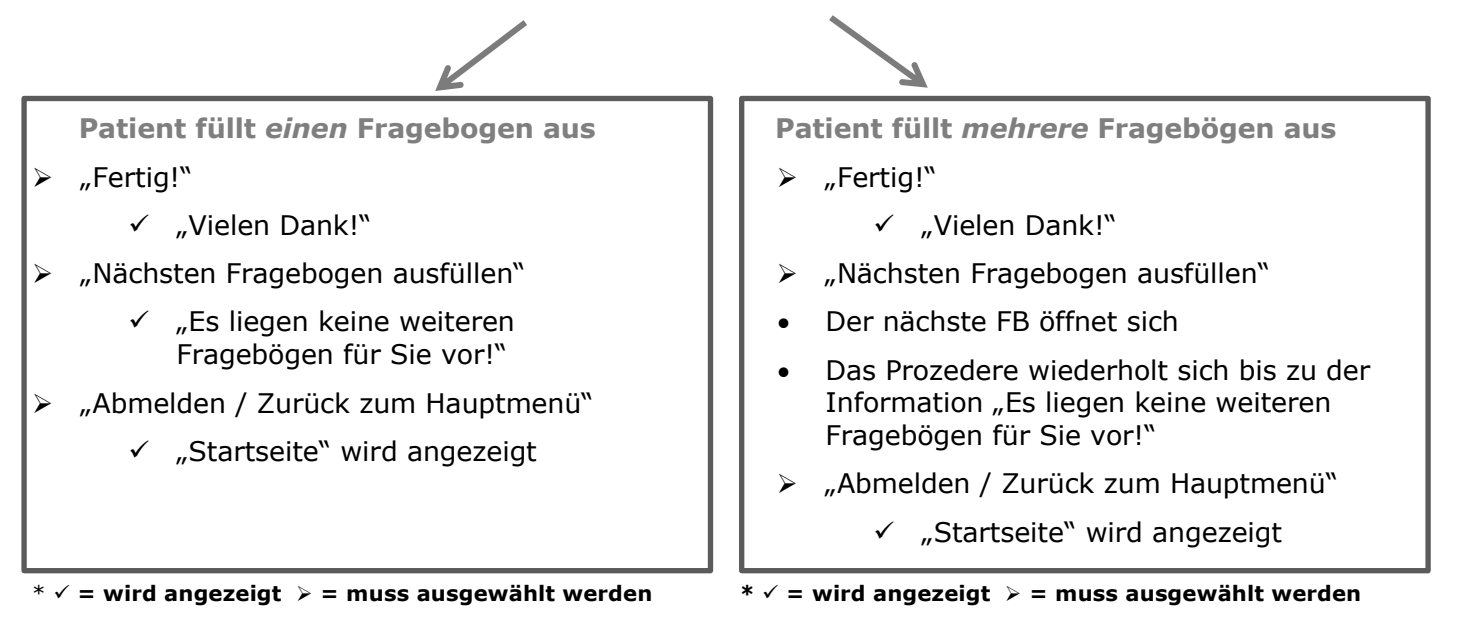

- > PsychoEQ kann dann durch den Therapeuten beendet werden (Passwort "cidi").
- > Ergebnisse werden in PsychoEQ unter "Erhebungsübersicht" angezeigt.

# 4. Freigabe eines Erhebungsverfahren rückgängig machen

- In das entsprechende Feld ("->PDA") klicken.
- > "Abbruch" auswählen.

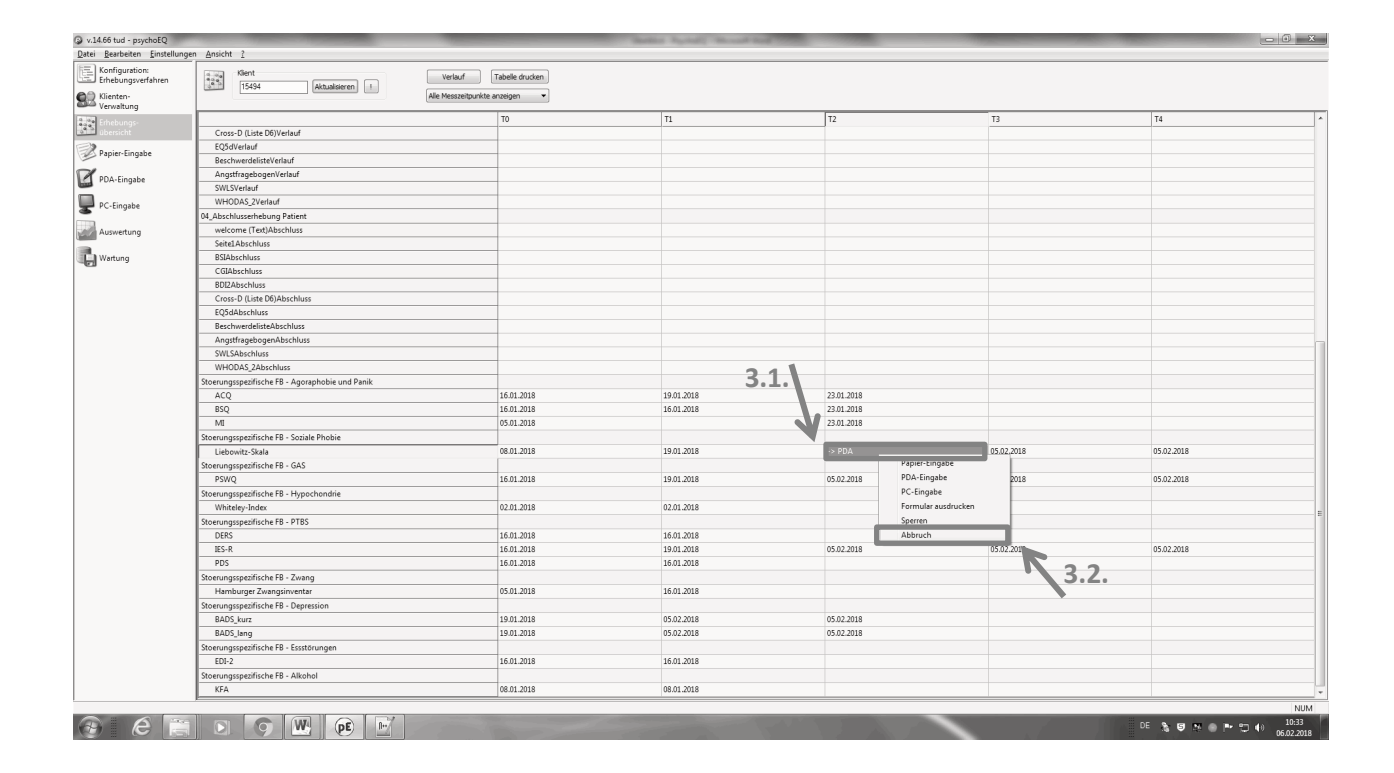

## 5. Erhebung einsehen (zur Auswertung/zum Ausdruck für Akte/Patienten)

- > Erhebung durch Mausklick auf das Erhebungsverfahren am entsprechenden Datum auswählen.
- > Das Auswertungsblatt, mit allen Informationen zur Erhebung, wird angezeigt.
  - ✓ grafische Übersicht über die wichtigsten Kennwerte
  - ✓ tabellarische Übersicht über alle Kennwerte (inkl. Normwerten, falls vorhanden)
  - ✓ kurze Information zum Test und zur Testauswertung
  - ✓ detaillierte Übersicht über alle Itemantworten

### 6. Erhebung löschen

- > Erhebung durch Mausklick auf das Erhebungsverfahren am entsprechenden Datum auswählen.
- > "Löschen" auswählen und Dialogfenster bestätigen.
- > Erhebung wird gelöscht.

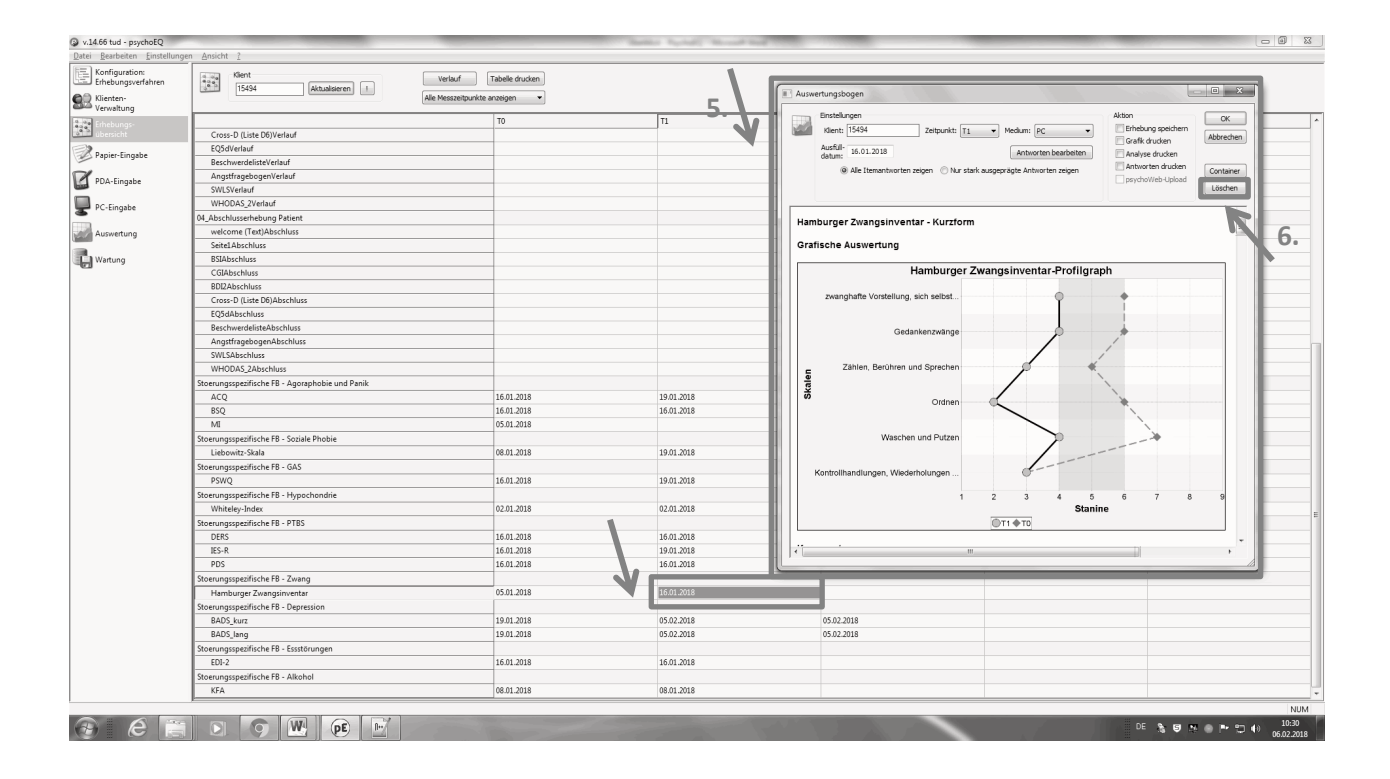